CO<sub>2</sub>mmitted **Decia** Journalismus mit Klimaverantwortung

# QUICK GUIDE

In fünf Schritten zu deiner journalistischen Klimabilanz

www.co2mmitted-media.org

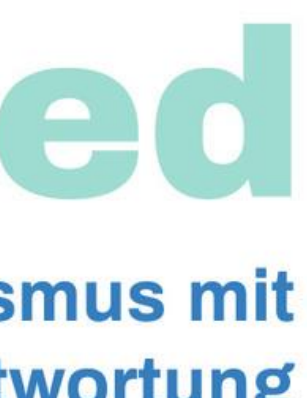

## **1. Öffne den Rechner**

- 2. Benenne deine Recherche
- 3. Trage deine Daten ein
- 4. <u>Bekomme das Ergebnis</u>
- 5. <u>Übernimm die Umweltfolgekosten</u>

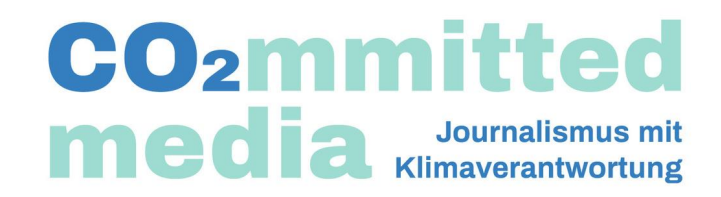

## 1. Öffne den Rechner

Mit diesem Link gelangst du zu unserem Bilanzierungs-Tool. Du findest den Link auch oben rechts auf unserer Homepage.

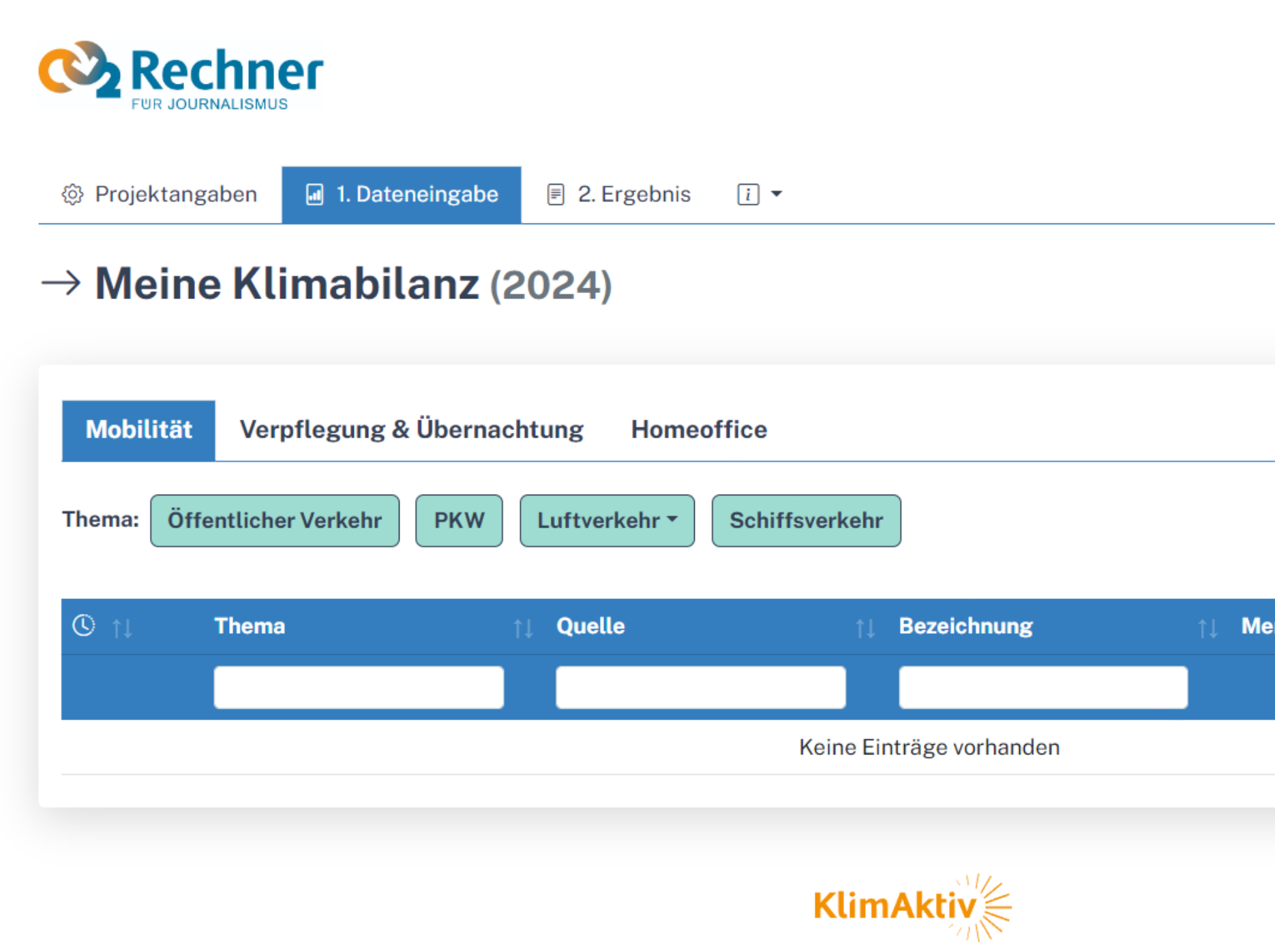

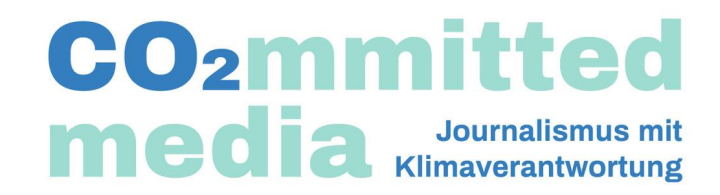

| CO2mmitte<br>Journalismus<br>Klimaverantwort | d<br>mit<br>ung |
|----------------------------------------------|-----------------|
|                                              |                 |
| enge ↑↓ Einheit ↑↓ CO <sub>2</sub> e[kg] ↑↓  |                 |
|                                              |                 |
|                                              |                 |

## 2. Benenne deine Recherche

Klicke dazu oben links auf den Reiter Projektangaben und gib im Textfeld beispielsweise Art und Thema des Beitrags sowie das veröffentlichende Medium ein.

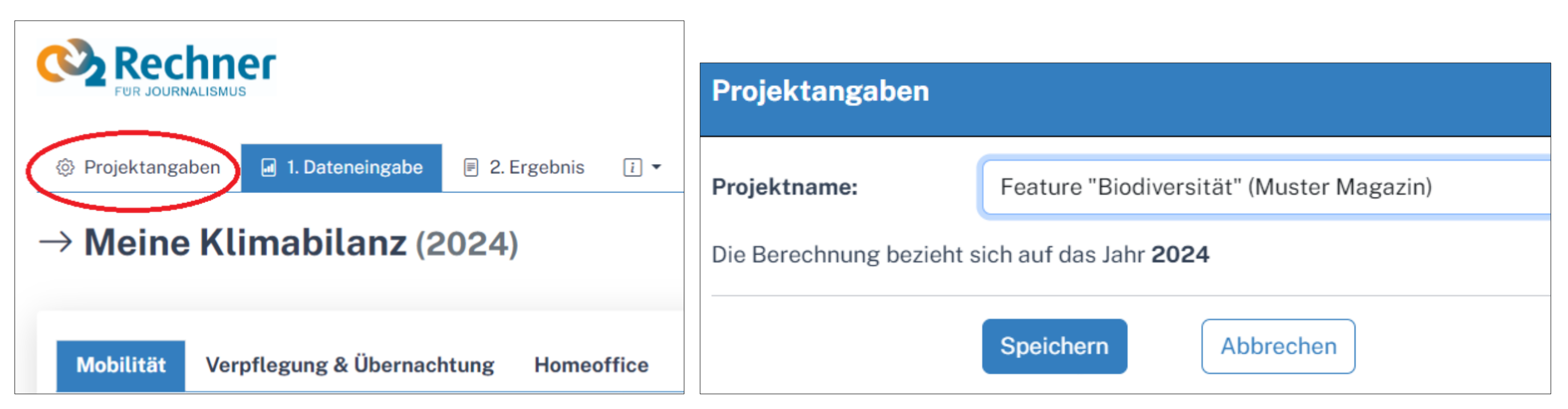

Diese Angaben sind freiwillig. Die Bilanzierung funktioniert auch ohne solche Details. Doch bei der Kommunikation mit Auftraggeber:innen wirkt es professioneller, wenn sich die Klimabilanz (später im Ergebnis-PDF, das du mit dem Rechner erstellen kannst) eindeutig einem konkreten Beitrag zuordnen lässt.

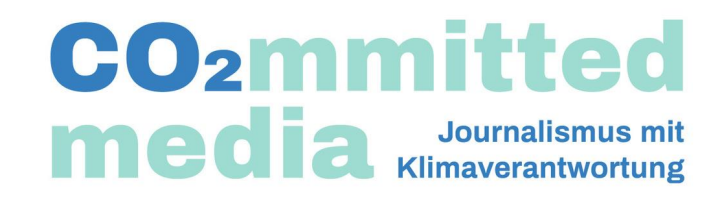

## **<u>3. Trage deine Daten ein</u>**

Im Reiter **1**. **Dateneingabe** findest du verschiedene CO<sub>2</sub>-Quellen, die bei deinem Projekt potenziell Treibhausgase freisetzen. Wir haben sie in die Bereiche Mobilität, Verpflegung & Übernachtung und *Homeoffice* gegliedert. Dort kannst du erfassen, wie viel du beispielsweise für eine Recherche gereist bist, wie du unterwegs warst, wo du übernachtet und wie viele Tage du für ein Projekt am Schreibtisch gearbeitet hast.

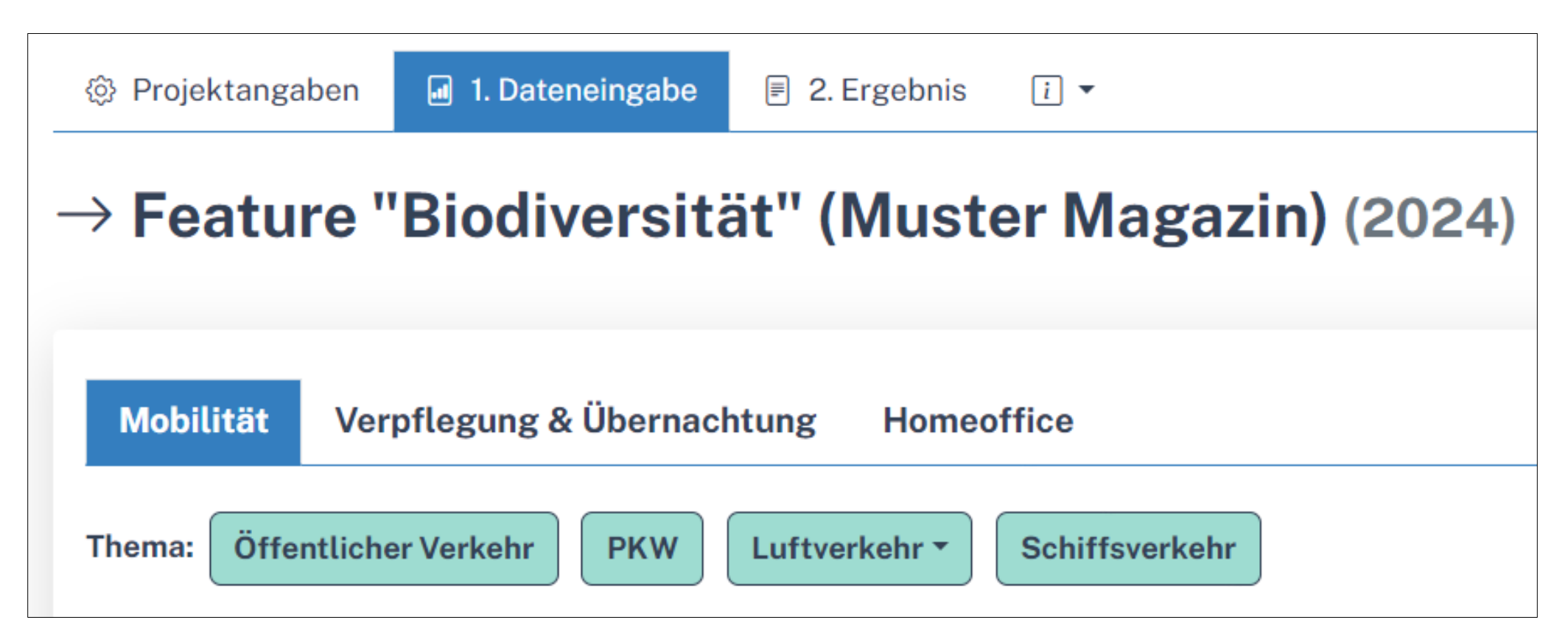

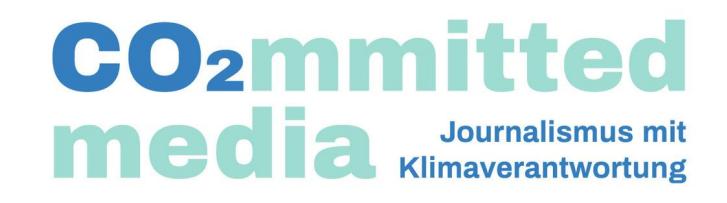

### **Das Szenario**

- Du fährst für deine Recherche mit dem Zug von Berlin nach Magdeburg,
- verbringst dort 1 Nacht im Hotel,
- fährst wieder zurück und
- benötigst (für Recherche, Produktion & Redigatur) insgesamt 3 Tage für das Verfassen des Beitrags.

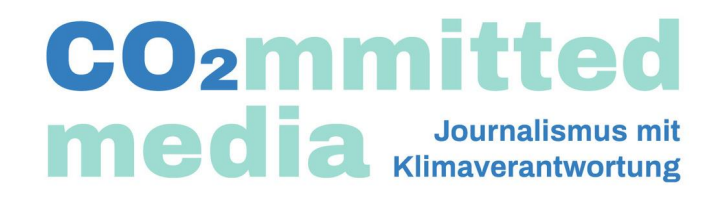

Zunächst trägst du deine Zug-Kilometer ins Tool ein. Dafür gehst du in der Kategorie **Mobilität** zum Punkt **Öffentlicher Verkehr**.

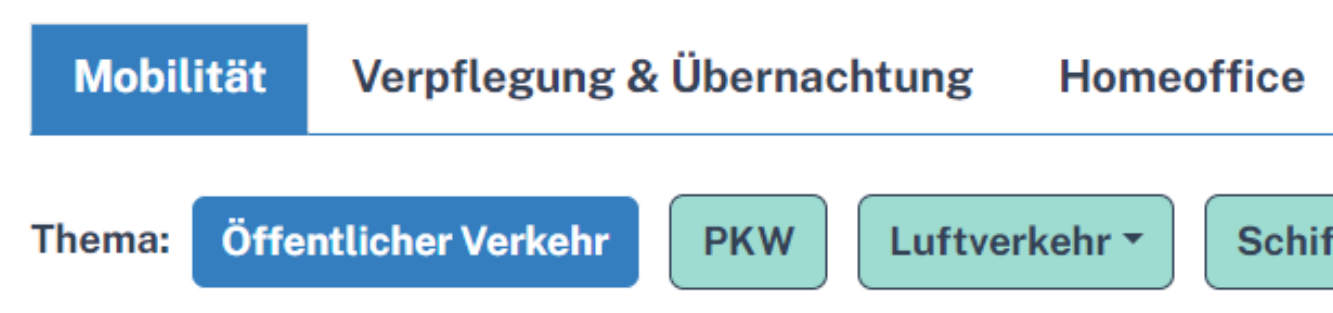

Dort wählst du die Option Fernzug Deutschland. Leider gibt es derzeit keine Möglichkeit, Streckenkilometer zwischen deutschen Bahnhöfen zu ermitteln. Daher ist es üblich, mit den Autokilometern zu rechnen. Die bietet dir jede gängige Online-Landkarte. Für die Strecke Berlin - Magdeburg - Berlin sind das hin und zurück 312 Kilometer.

Du kannst außerdem Notizen in die Kommentarfelder eintragen. Dies ist jedoch nicht zwingend notwendig

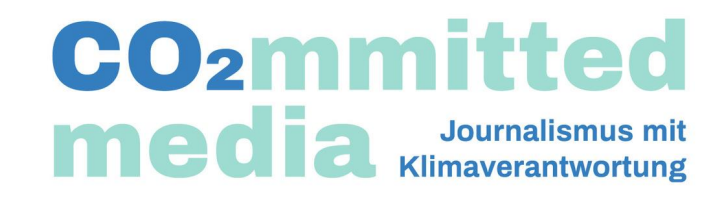

6/15

Schiffsverkehr

| Öffentlicher Verkehr               |                                                                                              |  |  |  |
|------------------------------------|----------------------------------------------------------------------------------------------|--|--|--|
| Fahrten mit Bus und B              | ahn                                                                                          |  |  |  |
| Quelle                             | Fernzug (Deutschland) 🗸                                                                      |  |  |  |
| i Gesamtverkehrslei<br>worden ist. | istung der <b>An- und Abreise</b> in Personen-km (Anzahl Fahrgäste x Distanz in km), die mit |  |  |  |
| Menge                              | 312 Personen-km                                                                              |  |  |  |
| Bezeichnung                        | Bahnfahrt Berlin - Magdeburg - Berlin                                                        |  |  |  |
| Notiz                              |                                                                                              |  |  |  |
|                                    | Speichern Abbrechen                                                                          |  |  |  |

Nach der Eingabe klickst du auf *Speichern* und dir wird direkt die Menge des CO<sub>2</sub>-Äquivalents (CO<sub>2</sub>e) für diesen Teil deiner Recherche angezeigt.

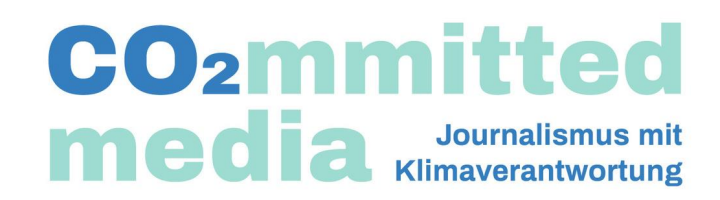

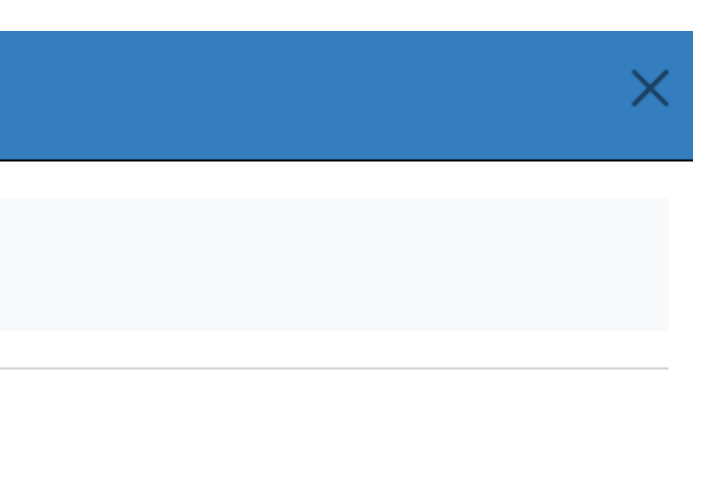

deutschen Fernzügen erbracht

| Thema:          | Öffentli | cher Verkehr PKW     | Luf | tverkehr 🔻 Schiffs    | verke | hr                                       |    |    |
|-----------------|----------|----------------------|-----|-----------------------|-------|------------------------------------------|----|----|
| 0               | †↓       | Thema                | ţ↓  | Quelle                | ţ†    | Bezeichnung                              | ¢↓ | Me |
|                 |          |                      |     |                       |       |                                          |    |    |
| Heute,<br>17:18 |          | Öffentlicher Verkehr |     | Fernzug (Deutschland) |       | Bahnfahrt Berlin - Magdeburg -<br>Berlin |    |    |

### Mobilität

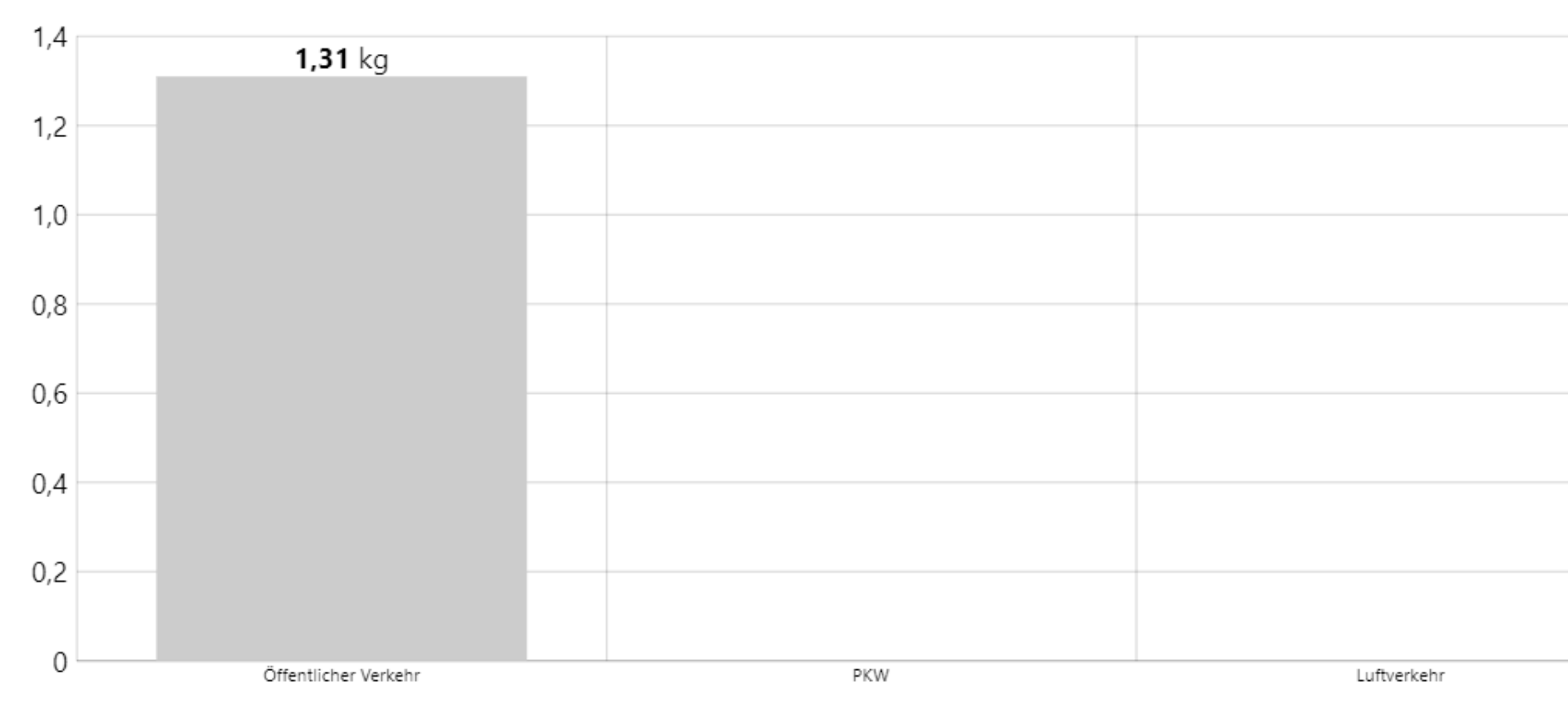

### **CO2mmitted Journalismus mit** Klimaverantwortung

| enge 🏦         | Einheit    | t↓ CO | ₂ <b>e [kg]</b> ↑↓ |   |     |
|----------------|------------|-------|--------------------|---|-----|
|                |            |       |                    |   |     |
| 312            | 2 Personen | ·km   | 1,31               | i | Ū   |
|                |            |       | 1,31               |   |     |
|                |            |       |                    |   |     |
|                |            |       |                    |   | ••• |
|                |            |       |                    |   |     |
|                |            |       |                    |   |     |
|                |            |       |                    |   |     |
|                |            |       |                    |   |     |
|                |            |       |                    |   |     |
|                |            |       |                    |   |     |
| Schiffsverkehr |            |       |                    |   |     |

Anschließend gibst du die Daten für die Übernachtung & Verpflegung sowie *Homeoffice* in den Rechner ein.

| Übernachtung           |                                                                       |
|------------------------|-----------------------------------------------------------------------|
| Quelle                 | Hotel (zertifiziert, Klimafreundlich) 🗸                               |
| i Tragen Sie bitte die | Gesamtzahl der Übernachtungen ein. Die Emissionen, die durch das Früh |
| Menge                  | 1 Anzahl                                                              |
| Bezeichnung            | Hotelübernachtung Magdeburg                                           |
| Notiz                  |                                                                       |
|                        |                                                                       |
|                        | Speichern Abbrechen                                                   |

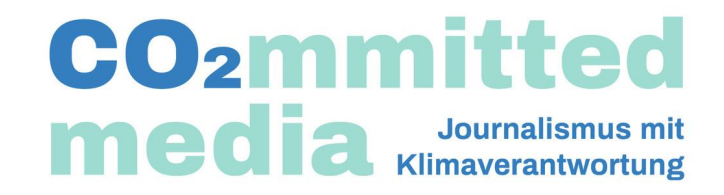

stück entstehen, werden berücksichtigt.

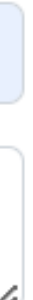

| Verpflegung                                |                                                       |  |  |  |  |
|--------------------------------------------|-------------------------------------------------------|--|--|--|--|
| Anzahl und Art der Ma                      | Anzahl und Art der Mahlzeiten                         |  |  |  |  |
| Quelle                                     | Mahlzeit (standard) 🗸                                 |  |  |  |  |
| i z.B. 2-3 Gänge-Ess                       | en, in Gaststätte, Restaurant, mittlere Essensauswahl |  |  |  |  |
| Fleischkonsum                              | vegetarisch v                                         |  |  |  |  |
| Produktionsweise                           | teilweise bio 🗸                                       |  |  |  |  |
| Regionalität,<br>Saisonalität<br>(Kostart) | teilweise regional und saisonal 🗸                     |  |  |  |  |
| Menge                                      | 3 Anzahl der Portionen                                |  |  |  |  |
| Bezeichnung                                | Verpflegung Magdeburg                                 |  |  |  |  |
| Notiz                                      |                                                       |  |  |  |  |
|                                            | Speichern Abbrechen                                   |  |  |  |  |

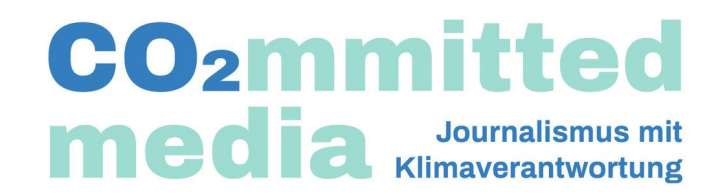

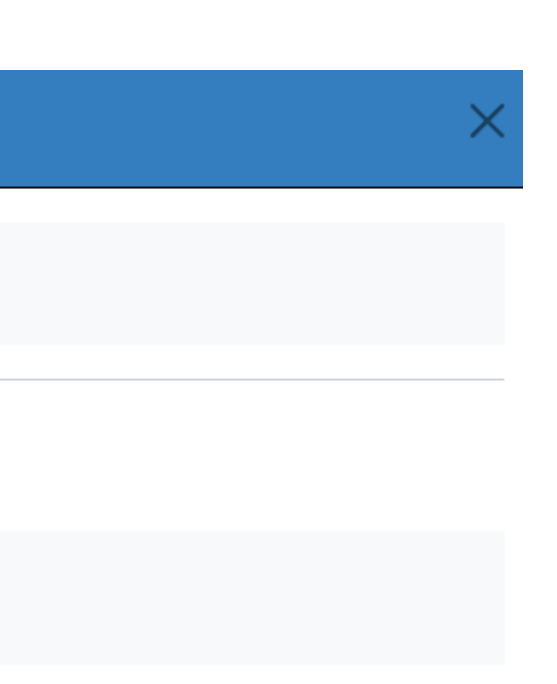

### Homeoffice

Erfassung der Treibhausgasemissionen, die durch die Arbeit im Homeoffice entstehen.

Quelle

Homeoffice Arbeitstage  $\,\,\,\checkmark\,\,$ 

*i* Arbeitstage in denen Mitarbeiter im Homeoffice gearbeitet haben. Basierend auf Vollzeit-Äquivalenten. Berechnung der Arbeitstage: Anzahl Mitarbeiter \* Anzahl Arbeitstage

| Menge       | 3                  | Arbeitstage   |  |
|-------------|--------------------|---------------|--|
| Bezeichnung | Produktion Feature | Biodiversität |  |
| Notiz       |                    |               |  |
|             | Speichern          | Abbrechen     |  |

### **CO2mmitted Journalismus mit** Klimaverantwortung

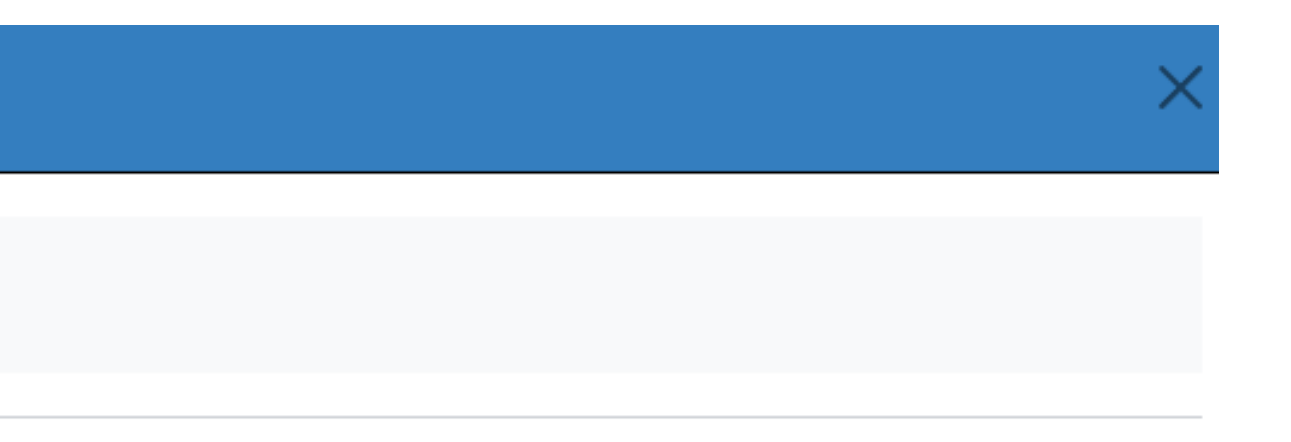

## **4. Das Ergebnis**

Mit einem Klick auf den *Reiter 2. Ergebnis* kannst du die Klimabilanz für deine Recherche ansehen. Dir werden dort die einzelnen CO₂-Quellen noch einmal aufgeschlüsselt.

🗐 2. Ergebnis 1. Dateneingabe 🖸 3. Jetzt Klimabeitrag leisten Projektangaben i 🔻

 $\rightarrow$  Meine Klimabilanz (2024)

### Ergebnis

Die in diesem Projekt erfassten Treibhausgas relevanten Prozesse führen zu einem Carbon Footprint von 22,76 kg CO2e für das Jahr 2024.

### Projektangaben

| Projektname  | Meine Klimabilanz   |
|--------------|---------------------|
| Bezugsjahr   | 2024                |
| Region       | Deutschland         |
| Profil       | Freier Journalismus |
| Erstelldatum | 14.01.2024, 11:17   |

### Ergebnis

### **Gesamte Emissionen**

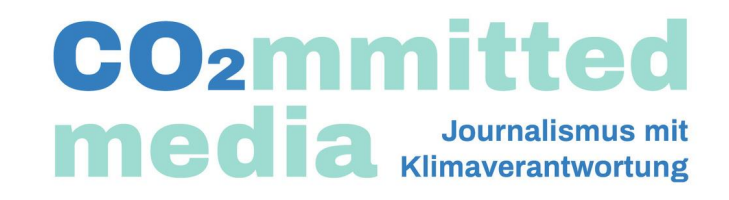

|                        | 🕹 Export 👻            |
|------------------------|-----------------------|
|                        |                       |
|                        |                       |
|                        |                       |
|                        |                       |
|                        |                       |
|                        |                       |
|                        |                       |
|                        |                       |
| CO <sub>2</sub> e [kg] | CO <sub>2</sub> e [%] |
| 22,76                  | 100,00                |

## 5. Umweltkosten übernehmen

Um deine Klimabilanz in den Klimabeitrag umzuwandeln, klicke oben auf den Reiter 3. Jetzt Umweltbeitrag leisten.

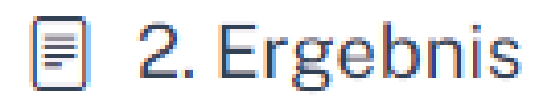

3. Jetzt Klimabeitrag leisten

Du wirst nun zurück zur CO₂mmitted-Media-Webseite geführt, wo du dein Ergebnis einsehen kannst.

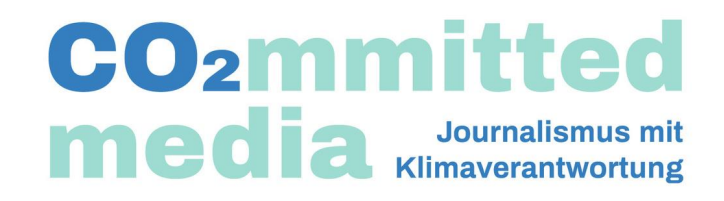

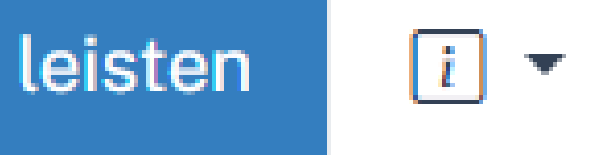

## 5. Umweltkosten übernehmen

### **Klimabilanz und Klimabeitrag**

### Vielen Dank

dass du deine journalistische Arbeit mit *CO*<sub>2</sub>*mmitted Media – Journalismus mit Klimaverantwortung* bilanziert hast.

Deine Eingabe war erfolgreich.

Aus deinen Informationen, ergibt sich für die im Rahmen deines Projektes noch nicht vermeidbare Menge an Treibhausgasemissionen in Höhe von

### 22.76 kg CO<sub>2</sub>e

sowie durch diese verursachte Umweltkosten in Höhe von

### 5,41 Euro

Hier kannst dieses Ergebnis als PDF herunterladen:

📌 PDF herunterladen

Außerdem kannst du dir (für die auftraggebende Redaktion) ein PDF mit dem Ergebnis herunterladen und den Klimabeitrag zugunsten des CO₂mmitted-Media-Nachhaltigkeitsfonds stiften.

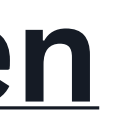

CO<sub>2</sub>mmitted Journalismus mit

## Danke

dass du unseren Rechner nutzt und hilfst, den Journalismus ein Stück weit ökologisch nachhaltiger zu machen.

Wenn du Fragen oder Anregungen hast, schreib uns gern eine Mail an

info@co2mmitted-media.org.

Herzliche Grüße Dein *CO<sub>2</sub>mmitted Media*-Team

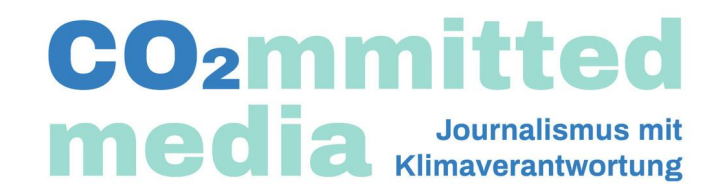